# スイッチソフトウェア産業用イーサネット 1000のアップグレード

# 内容

| <u> </u>              |
|-----------------------|
| <u>前提条件</u>           |
| <u>要件</u>             |
| <u>使用するコンポーネント</u>    |
| <u>設定</u>             |
| <u>ソフトウェアバージョンの検索</u> |
| <u>ソフトウェアイメージ</u>     |
| <u>アップグレード手順</u>      |
| <u>よくあるバグ</u>         |

### 概要

このドキュメントでは、デバイスソフトウェアのアップグレードまたはダウングレードの側面に ついて説明します。

著者: Cisco TACエンジニア、Patricia Garcia

# 前提条件

#### 要件

このドキュメントに特有の要件はありません。

### 使用するコンポーネント

このドキュメントの情報は、Industrial Ethernet(IE)1000プラットフォームと1.6および1.7ソフト ウェアバージョンに基づいています。

このドキュメントの情報は、特定のラボ環境にあるデバイスに基づいて作成されました。このド キュメントで使用するすべてのデバイスは、初期(デフォルト)設定の状態から起動しています 。本稼働中のネットワークでは、各コマンドによって起こる可能性がある影響を十分確認してく ださい。

## 設定

注:コマンドラインインターフェイス(CLI)を使用してデバイスソフトウェアをインストール、アップグレード、またはダウングレードすることはできません。ただし、アクセスできるのはハイパーテキスト転送プロトコル(HTTP)だけです。

### ソフトウェアバージョンの検索

Ciscoソフトウェアアップグレード用のIOSファイルは、システムボードのフラッシュデバイス (flash:)に保存されます。

IE 1000で使用されている現在のIOSを表示するには、プリンシパルダッシュボードに移動します。情報は[Switch information] > [Active Image]にあります。

### ソフトウェアイメージ

シスコのダウンロードページ

https://software.cisco.com/download/home/286307896/type/286309642/release/

| Release | ファイル名                               |
|---------|-------------------------------------|
| 1.8.2   | ie1000-universalk9-mz.SPA.1.8.2.bin |
| 1.8.1   | ie1000-universalk9-mz.SPA.1.8.1.bin |
| 1.8.0   | ie1000-universalk9-mz.SPA.1.8.0.bin |
| 1.7.0   | ie1000-universalk9-mz.SPA.1.7.0.bin |
| 1.6     | ie1000-universalk9-mz.SPA.1.6.bin   |
| 1.3     | ie1000-universalk9-mz.SPA.1.3.bin   |

**注意**:アップグレード中はスイッチの電源を再投入しないでください。

### アップグレード手順

ステップ1:新しいイメージをスイッチにコピーします。デバイスマネージャには、使用する PCからファイルをローカルにロードするオプションや、トリビアルファイル転送プロトコル (TFTP)サーバからロードするオプションがあります。

[Admin] > [File Management] > [Software Upgrade]に移動します。[ファイルの選択]ボタンでファ イルを選択します。

ファイルがロードされたら、アップロードボタ**ンを選択**します。

| cisco Device Manager - Switch                                     | A Dathboard                                               | Configure .       | Monitor *       | Admin X               |         |
|-------------------------------------------------------------------|-----------------------------------------------------------|-------------------|-----------------|-----------------------|---------|
| G File Management   Software Update                               | THE DESIDUEID                                             | configure *       | HOLILOI         | Autilit -             |         |
|                                                                   |                                                           |                   |                 |                       |         |
| Active Image : ie1000. Software(ie1000-universalk9).              | Version(1.7.0), Build Dat                                 | e(2018-04-30T1    | 5:34:08+05:30   | ))                    |         |
| Backup Image: ie1000, Software(ie1000-universalk9),               | Version(1.8.0),Build Date                                 | e(2018-07-27T10   | :42:20+05:30    | )                     |         |
| ▼ Software update                                                 |                                                           |                   |                 |                       |         |
|                                                                   | his an all all and all all all all all all all all all al | f anabi           |                 |                       |         |
| Click on browse to select an image Seleccion                      | ar archivo No se eligi                                    | o archivo         |                 |                       |         |
| (OR)<br>TETP Address: Image location                              | 0:                                                        |                   |                 |                       | 1       |
|                                                                   |                                                           |                   |                 |                       | _       |
| Update                                                            |                                                           |                   |                 |                       |         |
| Stage                                                             |                                                           |                   | Status          |                       |         |
| 1. Loading the bin file to the switch                             |                                                           |                   |                 |                       |         |
| <ol><li>Software image is installed. Attempting to con-</li></ol> | nect.                                                     |                   |                 |                       |         |
| <ul> <li>Swap to backup image</li> </ul>                          |                                                           |                   |                 |                       |         |
| Swap to backup image :                                            | oftware(ie1000-universal                                  | k9), Version(1.8. | 0),Build Date(2 | 2018-07-27T10:42:20+0 | 05:30)) |
| Submit                                                            |                                                           |                   |                 |                       |         |

#### ステップ2:スイッチにSecure Shell(SSH)またはHTTPでアクセスする場合は、アップグレードが 完了した時点で使用中のIOSを確認できます。

#### Switch# show version

MAC Address : cc-70-ed-d1-16-80 Previous Restart : Cold

System Contact : System Name : Switch System Location : System Time : 2021-04-15T18:41:55+00:00 System Uptime : 00:05:31

#### Bootloader

Image : RedBoot (bootloader) Version : version 1\_31-8c579cc Date : 15:14:13, Jun 1 2016

#### Active Image

-----Image : ie1000-universalk9-mz.SPA.1.6.bin (primary)
Version : 1.6#2017-04-05T23:06:27+00:00
Date : 2017-04-05T17:25:27+02:00

#### Upload filename : ie1000-universalk9-mz.SPA.1.6.bin

Backup Image ------Image : ie1000-universalk9-mz.SPA.1.7.0.bin (backup) Version : 1.7.0#2018-05-02T18:19:37+00:00 Date : 2018-04-30T15:34:08+05:30 Upload filename : ie1000-universalk9-mz.SPA.1.7.0.bin

注:Webユーザインターフェイス(WebUI)の変更が反映されていることを確認するには、セッションを閉じ、ブラウザからCookieを消去します。

#### Switch Information

HostName : Switch

IP Address : 10.31.120.10

MAC Address : CC:70:ED:D1:16:80

Product ID : IE-1000-8P2S-LM

CIP Revision : 1.001

CIP Serial Number : 39D11680

Serial Number : DNI2309003Q

Active Image : ie1000-universalk9(1.6)

Backup Image : ie1000-universalk9(1.7.0)

Contact :

Location :

よくあるバグ

識別子 <u>CSCvh19579</u> 説明 ブラウザにデバイスIPを入力すると、 [Username/Password]ページが表示されます。詳

入力した後、DMを起動するのに約20秒かかりま